# MuWiC USB ドライバーインストールガイド

#### For Windows 7

MuWiC(以降コントローラー)とPCを接続するためにCP2103USBドライバーをインストールする必要があります。 インストールするドライバーは CP2103 USB Composite Device と CP2103 USB to UART Bridge Controller の2種 類です。どちらか一方のみのインストールでは正常に動作しませんのでご注意ください。 インストール作業は管理者権限のあるユーザーアカウントで行なってください。

ドライバーのインストールは Windows Xp, Vista と Windows 7 で方法が異なりますのでご注意ください。

**CDからのインストールとダウンロードしたファイルからのインストール** ダウンロードしたファイルの場合、任意の場所へ圧縮ファイルを解凍してください。 CD からのインストールの場合、あらかじめ CD をメディアドライブにセットしてください。

### インストールの手順:

Windows 7 用のドライバーインストールは、CP2103USB ドライバーの配布元である Silicon Laboratory 社提供のインストーラーを使って行ないます。ドライバーインストール完了まで MuWiC は PC に接続しないでください。

1. CP210x\_VCP\_Win7.exe を管理者権限で実行します。InstallShield Wizard が実行されます。

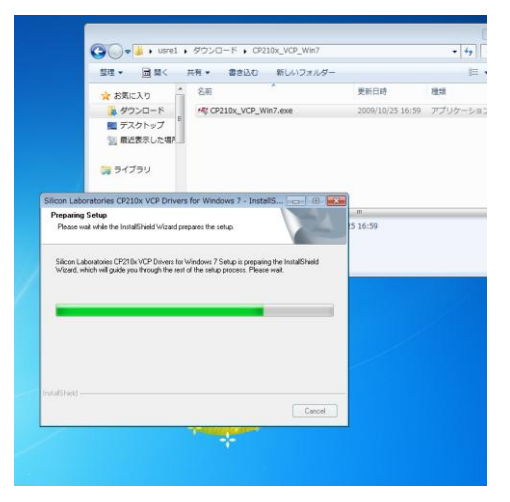

2. 「Welcome to the InstallShield Wizard for Silicon Laboratories CP210x VCP Drivers For Windows 7…」の画面 が表示されます。[Next>]をクリックしてください。

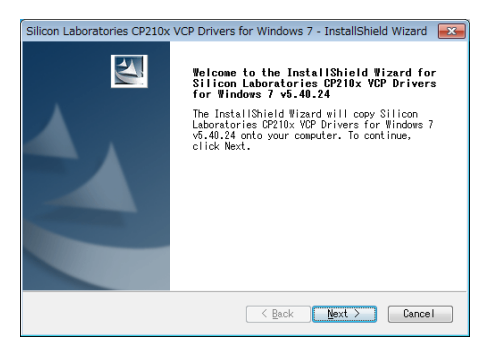

3. 「License Agreement」が表示されます。ライセンス文を読み「I accept the terms …」のオプションを選択して [Next >]をクリックします。

| ×                                                                                                    |
|----------------------------------------------------------------------------------------------------|
| Silicon Laboratories CP210x VCP Drivers for Windows 7 - InstallShield Wizard 🗾                                                                                                    |
| License Agreement<br>Please read the following license agreement<br>carefully.                                                                                                    |
| END-USER LICENSE AGREEMENT<br>IMPORTANT: READ CAREFULLY<br>BEFORE AGREEING TO TERMS<br>SILICON LABORATORIES INC., SILICON LABORATORIES INTERNATIONAL PTE.<br>LTD., AND THEIR AFFILIATES (COLLECTIVELY, "SILICON LABS") HAVE<br>DEVELOPED CERTAIN MATERIALS (E.G., DEVELOPMENT TOOLS, EXAMPLE CODE,<br>DEVENDED FORCE DULL DECEMBER OF DECORPORATE TOOLS, EXAMPLE CODE, |
| I accept the terms of the license agreement]     Print                                                                                                    |
| I go not accept the terms of the license agreement InstallShield <u>Gack Next Cancel</u>                                                                                                    |

4. インストールするフォルダを選択する画面が表示されます。変更する場合は[Browse…]ボタンをクリックしてく ださい。

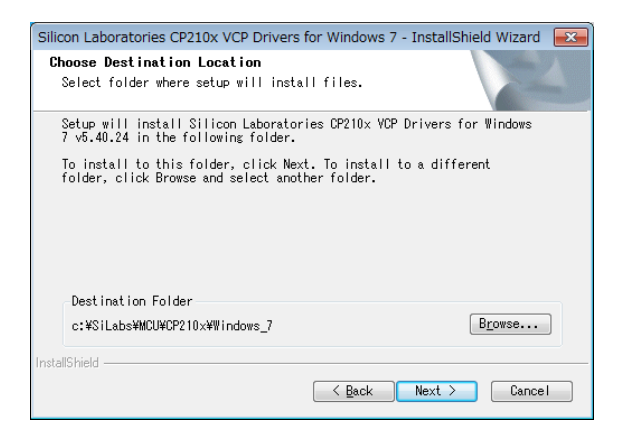

5. インストールの準備完了画面「Ready to Install the Program」が表示されます。[Install]ボタンクリックでインストールが開始します。

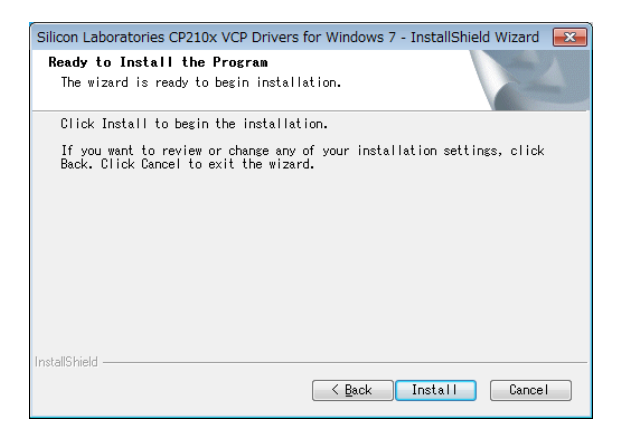

6. インストール実行中となります。

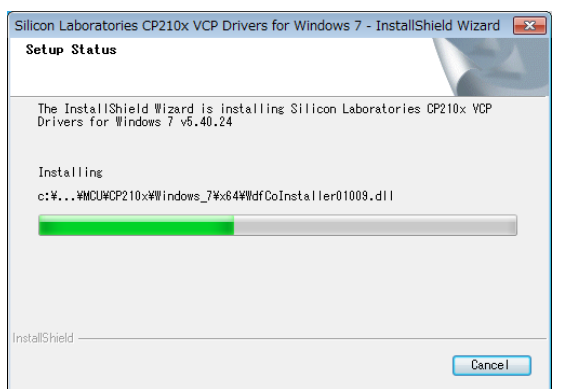

7. 「InstallShield Wizard Complete」の画面が開き、CP210x VCP ドライバーがハードディスクにコピーされたと

Silicon Laboratories CP210x VCP Drivers for Windows 7 - InstallShield Wizard InstallShield Wizard Complete The InstallShield Wizard has successfully copied Windows 7 v6.40.24 to your hard trives. The driver installer listed below should be executed in order to install drivers or update an existing V\_Launch the OP210x VDP Driver Installer.] Click Finish to complete the Silicon Laboratories DP210x VDP Drivers for Windows 7 v6.40.24 setup.

の旨のメッセージが表示されます。[Finish]をクリックしてください。

 次に「Silicon Laboratories CP210x USB to UART Bridge Driver Installer」が開始します。インストールするフ オルダを変更する場合は[Change Install Location]を、インストールを続行する場合は[Install]ボタンをクリック してください。

| <u> </u> Silicon                            | Laboratories CP210x USB to                                             | UART Bridge Driver Installe | r 론            |
|---------------------------------------------|------------------------------------------------------------------------|-----------------------------|----------------|
|                                             | Silicon Laboratories<br>Silicon Laboratories CP210x USB to UART Bridge |                             |                |
| Installation Location: Driver Version 5.4.2 |                                                                        |                             | Version 5.4.24 |
| C:¥F                                        | Program Files¥Silabs¥MCU¥CP211                                         | 0x¥                         |                |
|                                             | Change Install Location                                                | Install                     | Cancel         |

9. インストールが終了すると「Installation completed successfully」とメッセージが表示されます。[OK]ボタンでイ

ンストールが終了します。

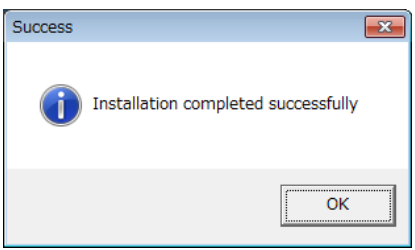

インストール完了後に PC と MuWiC を接続して MuWiC の電源を投入し「インストール後の確認」を行なってくださ

い。

#### インストール後の確認

MuWiCとPCをUSBケーブルで接続し、MuWiCの電源がONした状態でデバイスマネージャを開いてドライバがインストールされているか確認します。正常にインストールが完了した場合、デバイスマネージャに以下のように「ポート(COMとLPT)」の中に「CP210x USB to UART Bridge Controller (COMn)」の項目が表示されます。

正常にインストールが完了しても MuWiC の電源が OFF の場合、デバイスマネージャに「CP210x USB to UART Bridge Controller (COMn)」の表示は現れませんのでご注意ください。

デバイスマネージャの開きかた:「コントロールパネル」→「ハードウェアとサウンド」→「デバイスとプリンターの項のデバイスマネ ージャ」→「デバイスマネージャ」

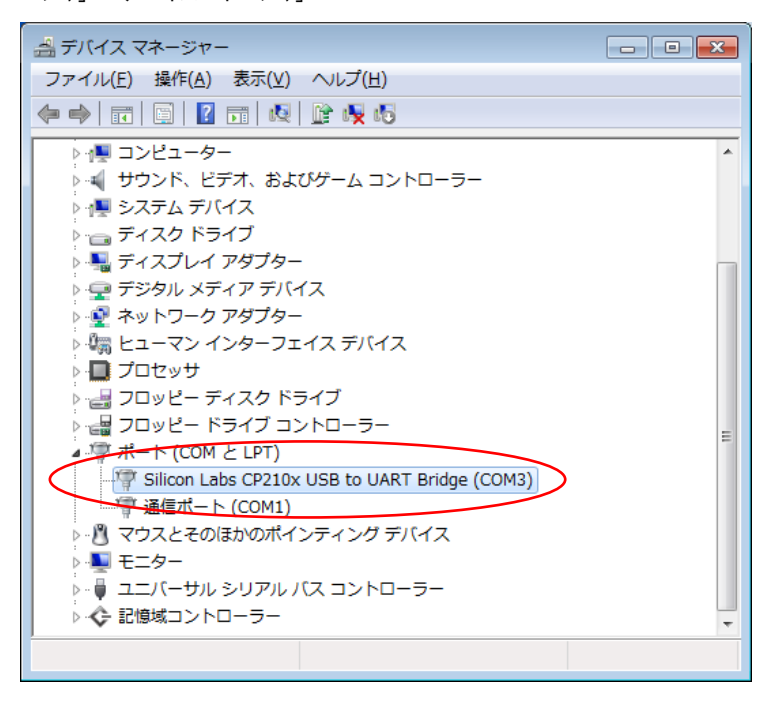

CP210x USB to URT Bridge Controller (COMn)の n は MuWiC と通信を行なうポート番号になります。MuWiC Software の「設定」でこのポート番号を設定してください。(MuWiC Software 操作ガイドの「設定:通信ポートの設 定」の項を参照)

## アンインストールの手順:

コントロールパネル>プログラム>プログラムのアンインストールで削除を行ないます。 「プログラムのアンインストールまたは変更」画面のリストから以下の二つを削除してください。 CP2103 USB to UART Bridge (Driver Removal) CP210x VCP Drivers for Windows 7

1. CP2103 USB to UART Bridge (Driver Removal)の削除

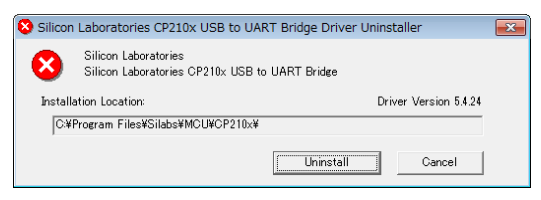

2. 削除が完了するとメッセージが表示されます。

| Success |                                          |
|---------|------------------------------------------|
| i       | Driver has been successfully uninstalled |
|         | ОК                                       |

3. CP210x VCP Drivers for Windows 7 の削除

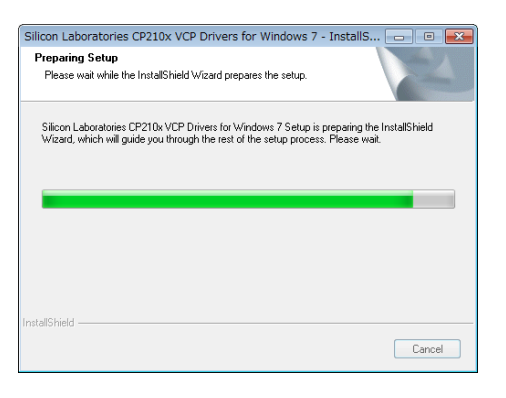

4. 削除するかどうか訊かれますので[はい]をクリックしてください。

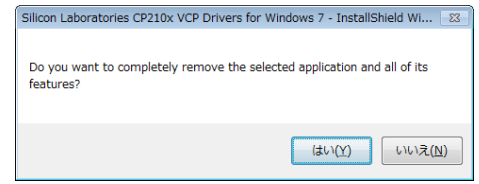

5. 削除が実行されます。

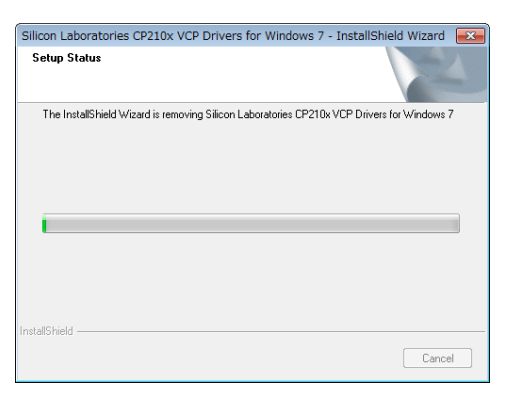

6. CP210x VCP Driver For Windows 7 削除完了のメッセージが表示されます。

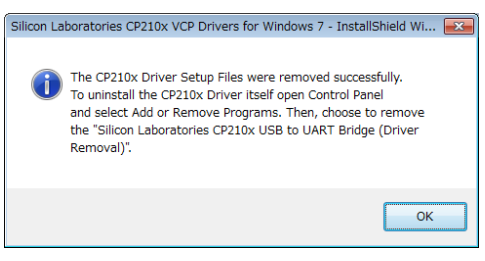

7. アンインストール完了(Uninstall Comprete)のメッセージが表示されます。[Finish]で終了です。

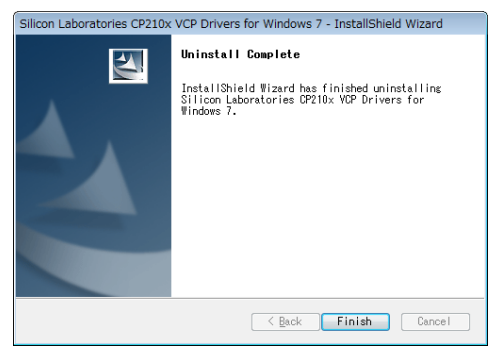

MuWiCドライバーインストールガイド For Windows7 2010 年 6 月 第二版 発行者 株式会社ユニメーションシステム